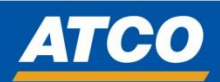

## **OKTA Password Reset for Vendors**

Once OKTA is setup, you can reset your password as needed

1. Access the ATCO OKTA platform by click on the link below:

ATCO Identity and Access Management - Sign In (okta.com)

## 2. Click "Need help signing in?"

| Sign In                                                       |
|---------------------------------------------------------------|
| <b>Username</b><br>Your Email address                         |
| <ul> <li>Please enter a username</li> <li>Password</li> </ul> |
| •                                                             |
| Please enter a password                                       |
| Remember me                                                   |
| Sign In                                                       |
| Need help signing in?                                         |

3. Click "Forgot password?"

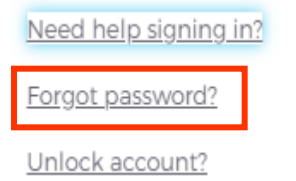

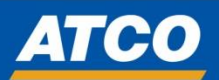

4. Choose how you would like to reset your password.

Whichever option you choose, you MUST enter the information that you used when you FIRST registered for your OKTA profile.

| A                                            | тсо                                         |
|----------------------------------------------|---------------------------------------------|
| Reset                                        | t Password                                  |
| Email or Username                            | ]                                           |
| SMS or Voice Call can<br>phone number has be | only be used if a mobile<br>een configured. |
| Rese                                         | <u>et via SMS</u>                           |
| Reset v                                      | via Voice Call                              |
| Rese                                         | <u>t via Email</u>                          |
| Back to sign in                              | Can't access email                          |

5. You will then be prompted to enter the answer you chose when you set up your security question.

Enter your answer, and press "Reset Password".

| Answe                | r Forgotten Password Challenge |
|----------------------|--------------------------------|
| What is t<br>animal? | he name of your first stuffed  |
| Answer               |                                |
| Show                 |                                |
|                      | Depart Parauand                |

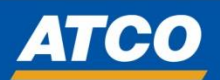

You will now be able to enter and set a new password.

| ATCO                                                                                                    |
|----------------------------------------------------------------------------------------------------|
| Reset your Okta password                                                                                                    |
| Password requirements:                                                                                                    |
| <ul> <li>At least 8 characters</li> <li>A lowercase letter</li> <li>An uppercase letter</li> <li>A number</li> <li>No parts of your username</li> <li>Your password cannot be any of your last 24 passwords</li> <li>At least 1 day(s) must have elapsed since you last changed your password</li> </ul> New password |
|                                                                                                    |
| Repeat password                                                                                                    |
|                                                                                                    |
| Sign me out of all other devices.                                                                                                    |
| Reset Password                                                                                                    |
| <u>Back to sign in</u>                                                                                                    |

6. Once your password is reset, you should be able to send the push to login.

|      | ATCO                                                                                                    |
|------|----------------------------------------------------------------------------------------------------|
|      | - 📀                                                                                                    |
|      | Okta Verify (SM-F711W)                                                                                   |
|      |                                                                                                    |
|      | Send Push                                                                                                |
|      | Send Push                                                                                                |
| Send | Send Push<br>Or enter code<br>push automatically                                                         |
| Send | Send Push<br>Or enter code<br>push automatically<br>of challenge me on this device for<br>ext 15 minutes |

Revised: Thursday April 18<sup>th</sup>, 2024

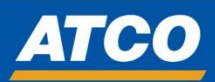

7. Once you respond to the push notification on your registered device then you should be logged in.

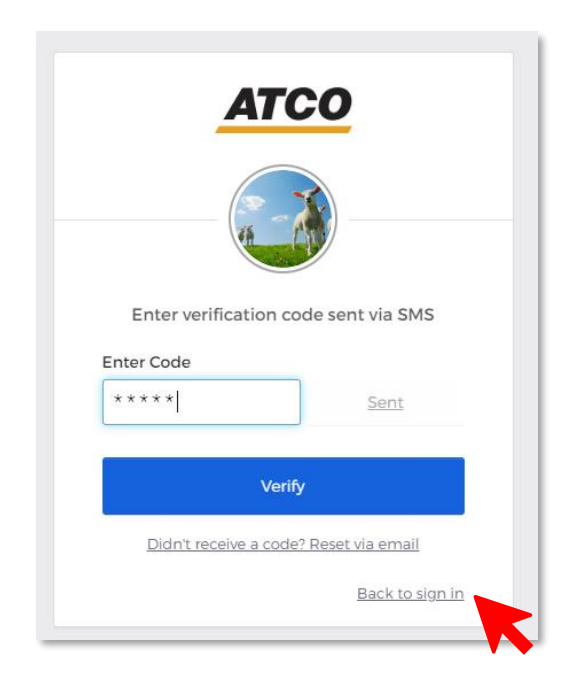

Now that your password is reset, you can access the Oracle Vendor Portal by clicking the back to sign in link above: